## Nowy Portal Pytania i Odpowiedzi

## Jak zadać pytanie ekspertowi i skorzystać z usługi "Zamów wzór dokumentu"?

1. Aby zadać pytanie ekspertowi lub zamówić wzór dokumentu, zaloguj się do LEX-a, korzystając ze swojego loginu i hasła.

PAMIĘTAJ: aby skorzystać z tej usługi, musisz posiadać odpowiednią wersję produktu (Optimum lub Premium).

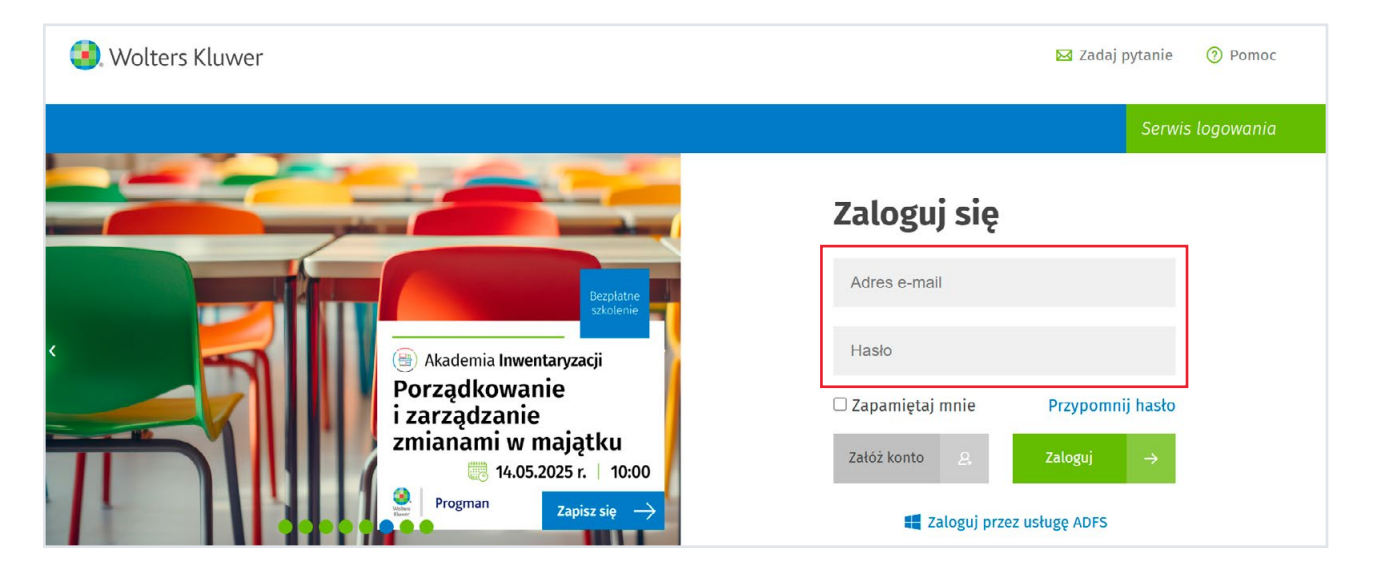

2. Po zalogowaniu wybierz przycisk **"Zadaj pytanie"** znajdujący się w górnym pasku menu.

| ≡  | Zadaj pytanie Instytu | je   LEX Documento | Więcej 🗸                                                    |    |                 | •              |
|----|-----------------------|--------------------|-------------------------------------------------------------|----|-----------------|----------------|
| ដា | Strona główna         |                    |                                                             |    |                 |                |
| :- | Indeks                |                    | 2025-04-25                                                  | PL | <b>Q</b> Szukaj | 📽 Zaawansowane |
| := | macks                 |                    | Szukaj słów, pojęć, sygnatur <u>Więcej o wyszukiwaniu</u> 🗹 |    |                 |                |

3. Jeśli masz otwarty dokument w LEX-ie i chcesz zadać pytanie, możesz skorzystać z linka **"Zadaj pytanie"** umieszczonego po prawej stronie dokumentu.

| Jesteś tutaj | : Strene g            | łówna / Zas | oby / Py       | ytania i odpowiedzi / Co dokładnie należy rozumieć pod pojęciem władania? | - |
|--------------|-----------------------|-------------|----------------|---------------------------------------------------------------------------|---|
| ?            | iowość (<br>publikowa | o dokład    | Inie na<br>129 | ależy rozumieć pod pojęciem władania?<br>Status: aktualne                 |   |
| Dokument     | Eksport               | Narzędzia   | Widok          | Zadaj pytanie                                                             | * |

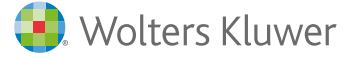

www.LEX.pl

4. Po wybraniu opcji "**Zadaj pytanie"** w nowym oknie zobaczysz Portal Pytania i Odpowiedzi z formularzem zadawania pytań.

| Prosimy o czytelny i zrozumiały                                                               | opis problemu oraz wybór właściwego tematu - od tego zależy szybkość                                                                                                    | i jakość odpowiedzi. |
|-----------------------------------------------------------------------------------------------|----------------------------------------------------------------------------------------------------|----------------------|
|                                                                                               |                                                                                                    |                      |
| Wpisz swoje pytanie                                                                           |                                                                                                    |                      |
| Produkt                                                                                       |                                                                                                    |                      |
| LEX                                                                                           |                                                                                                    | ~                    |
| Temat                                                                                         |                                                                                                    |                      |
| prawo pracy i ubezpieczeń spo                                                                 | ołecznych                                                                                                    | ~                    |
| Pytanie                                                                                       |                                                                                                    |                      |
| Pracownik rozpoczyna pracę v<br>Ile będzie wynosił wymiar cza<br>Czy za święto przypadające w | v dniu 05.05.2025, pracuje w 2 miesięcznym okresie rozliczeniowym (maj-<br>su pracy tego pracownika w okresie rozliczeniowym?<br>sobotę 03.05.2025 będzie przysługiwał mu dzień wolny? | czerwiec 2025).      |
|                                                                                               |                                                                                                    | 278/200              |
|                                                                                               |                                                                                                    |                      |

5. Wybierz z listy odpowiedni temat, który jest ściśle związany z posiadanym przez Ciebie produktem i jego wersją. Po wyborze tematu wpisz treść pytania.

Pamiętaj o stosowaniu zasad gramatycznych, interpunkcyjnych i dokładnym opisie sytuacji. W jednym formularzu opisz jedną sytuację i zadaj jedno pytanie.

**Jeśli do danej sytuacji chcesz zamówić wzór dokumentu, wybierz z listy tematów opcję "Zamów wzór".** Po uzupełnieniu formularza kliknij przycisk **"Dalej"**. System przeszuka bazę z odpowiedziami na podobne pytania i wyświetli Ci listę 10 tych najbardziej adekwatnych. Zapoznaj się z odpowiedziami i sprawdź, czy nie ma wśród nich tej odpowiadającej do zadanego przez Ciebie pytania.

| <i>.</i> . |                                                                                                    |
|------------|----------------------------------------------------------------------------------------------------|
| ហ          | Zadaj putanja                                                                                                    |
| ~          | zadaj pytane                                                                                                    |
| ٦          | Prosimy o czytelny i zrozumiały opis problemu oraz wybór właściwego tematu - od tego zależy szybkość i jakość odpowiedzi.                                                                                                    |
| Ľ          |                                                                                                    |
| П          |                                                                                                    |
|            | Prezentacja najbardziej adekwatnych odpowiedzi                                                                                                    |
| -          | Poniżej prezentujemy 10 najbardziej adekwatnych odpowiedzi na podobne pytania. Prosimy o zapoznanie się z wynikami. W przypadku braku adekwatnej odpowiedzi proszę nacisnąć przycisk "Wyślij" u dołu strony.                                                                                                    |
|            | Podobne pytania                                                                                                    |
|            | COTOWE   Jak należy rozliczyć wolny dzień za święto przypadające w sobotę pracownikowi, który od 1<br>stycznia 2024 r. do 11 marca 2024 r. przebywa na zaległym urłopie wypoczynkowym, a od 12<br>marca przechodzi na 1/2 etatu?   Wr: OA 2407999 Data zadania pytania: 13.02.2024 Autor: Joanna Suchanowska   Jak należy rozliczyć wolny dzień za święto przypadające w sobotę pracownikowi, który od 1 stycznia 2024 r.<br>do 11 marca 2024 r. przebywa na zaległym urłopie wypoczynkowym (zatrudnienie w pełnym etacie), a od 12<br>marca przechodzi na 1/2 etatu?   Okres rozliczeniowy wynosi 3 miesiące, a pracownik chciałby odebrać dzień wolny 29 marca 2024 r   © prawo pracy |
|            | Podobne pytania<br>correct<br>Jak należy rozliczyć wolny dzień za święto przypadające w sobotę pracownikowi, który od 1<br>stycznia 2024 r. do 11 marca 2024 r. przebywa na zaległym urłopie wypoczynkowym, a od 12<br>marca przechodzi na 1/2 etatu?<br>Jak należy rozliczyć wolny dzień ra święto przypadające w sobotę pracownikowi, który od 1 stycznia 2024 r.<br>do 11 marca 2024 r. przebywa na zaległym urłopie wypoczynkowym (zatrudnienie w pełnym etacie), a od 12<br>marca przechodzi na 1/2 etatu?<br>Mrcs rozliczeniowy wynosi 3 miesiące, a pracownik chciałby odebrać dzień wolny 29 marca 2024 r<br>♥ prawo pracy                                                      |

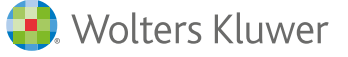

6. Jeśli nie znajdziesz właściwej odpowiedzi wśród proponowanych, zadaj swoje pytanie, korzystając z przycisku **"Wyślij"** na dole strony.

| W firmie obowiązuje miesięczny okres rozliczeniowy. Pracownic<br>wynagradzani są kwotą w 2800 zł brutto             | cy zatrudnieni w pełnym wymiarze czasu pracy                                                                                                    |
|----------------------------------------------------------------------------------------------------|----------------------------------------------------------------------------------------------------|
| 🔊 prawo pracy i ubezpieczeń społecznych                                                                             |                                                                                                    |
| GOTOWE                                                                                                    |                                                                                                    |
| W jakiej wysokości należy się pracownikowi dodatek za                                                               | a pracę w dniu wolnym?                                                                                                    |
| Nr: QA 1304442 Data zadania pytania: 30.09.2019 Autor: Barbara Tomasze                                              | zewska                                                                                                    |
| 12 godzin. Wynagrodzenie podstawowe <b>2</b> 250 zł. <b>Okres rozliczeni</b>                                        | nowy obejmuje np. styczeń -marzec. W                                                                                                    |
| miesiącu lutym <b>pracownik pracował</b> w <b>dniu</b> wolnym 10 godzin (                                           | (piątek), w miesiącu marcu w <b>dniu</b> wolnym 12                                                                                                    |
| godzin ( <b>sobota</b> ). W ostatni <b>dzien</b> miesiąca nie było możliwości -                                     | oddania <b>dnia</b> wolnego. Za <b>sobotę</b> nie powin                                                                                                    |
| 1 - 10 z 10 wyników                                                                                                 | $\leftarrow$ 1 $\rightarrow$                                                                                                    |
| Twoje pytanie                                                                                                    |                                                                                                    |
| Pracownik rozpoczyna pracę w dniu 05.05.2025, pracuje w<br>czasu pracy tego pracownika w okresie rozliczeniowym? Cz | 2 miesięcznym okresie rozliczeniowym (maj-czerwiec 2025). Ile będzie wynosił wym<br>zy za święto przypadające w sobotę 03.05.2025 będzie przysługiwał mu dzień wolny? |
| Pokaż więcej 🗸                                                                                                    |                                                                                                    |
|                                                                                                    |                                                                                                    |

7. Jeżeli chcesz zmienić lub poprawić zadane pytanie, skorzystaj z przycisku **"Poprzedni"**, który pozwala na powrót do formularza zadawania pytania i dokonanie zmian.

| 1. A . A . A . A . A . A . A . A . A . A |                                                                                                    |
|------------------------------------------|----------------------------------------------------------------------------------------------------|
| sobote                                   | (1.05.2021 r.) na wniosek <b>pracownika</b> w następnym <b>okresie rozliczeniowym</b> , np. 1 czerwca?                                                                                                    |
| Wfirm                                    | e obowiązuje miesięczny okres rozliczeniowy. Pracownicy zatrudnieni w pełnym wymiarze czasu pracy<br>adranie se worta w 2000 a beutte.                                                                                                    |
| Wyildg                                   | auzani są wyudą w zobu z biututu                                                                                                    |
|                                          | u piacy i ubezpieczen sporecznych                                                                                                    |
| GOTO                                     | 3                                                                                                    |
| W jaki                                   | e<br>e wysokości należy się pracownikowi dodatek za prace w dniu wolnym?                                                                                                    |
| Nr: QA 1                                 | 304442 Data zadania pytania: 30.09.2019 Autor: Barbara Tomaszewska                                                                                                    |
| Pracov                                   | nik zatrudniony jest w 3 miesięcznym okresie rozliczeniowym - równoważny czas pracy wydłużony do                                                                                                    |
| 12 god                                   | zin. Wynagrodzenie podstawowe 2 250 zł. Okres rozliczeniowy obejmuje np. styczeń -marzec. W                                                                                                    |
| miesią                                   | u lutym <b>pracownik pracował</b> w <b>dniu</b> wolnym 10 godzin (piątek), w miesiącu marcu w <b>dniu</b> wolnym 12                                                                                                    |
| godzin                                   | ( <b>sobota</b> ). W ostatni <b>dzień</b> miesiąca nie było możliwości oddania <b>dnia</b> wolnego. Za <b>sobotę</b> nie powin                                                                                                    |
| 🗞 prav                                   | o pracy                                                                                                    |
| 1 - 10 z 10                              | wyników < 1 >                                                                                                    |
| Twoje                                    | pytanie                                                                                                    |
| Pracowni<br>czasu pra                    | c rozpoczyna pracę w dniu 05.05.2025, pracuje w 2 miesięcznym okresie rozliczeniowym (maj-czerwiec 2025). Ile będzie wynosił wymia<br>cy tego pracownika w okresie rozliczeniowym? Czy za święto przypadające w sobotę 03.05.2025 będzie przysługiwał mu dzień wolny? |
| Pokaż wię                                | ej 🗸                                                                                                    |
|                                          | ← Poprzedni Wyślij →                                                                                                    |

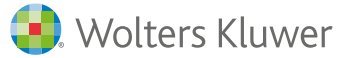

8. Po wysłaniu pytania otrzymasz następujący komunikat:

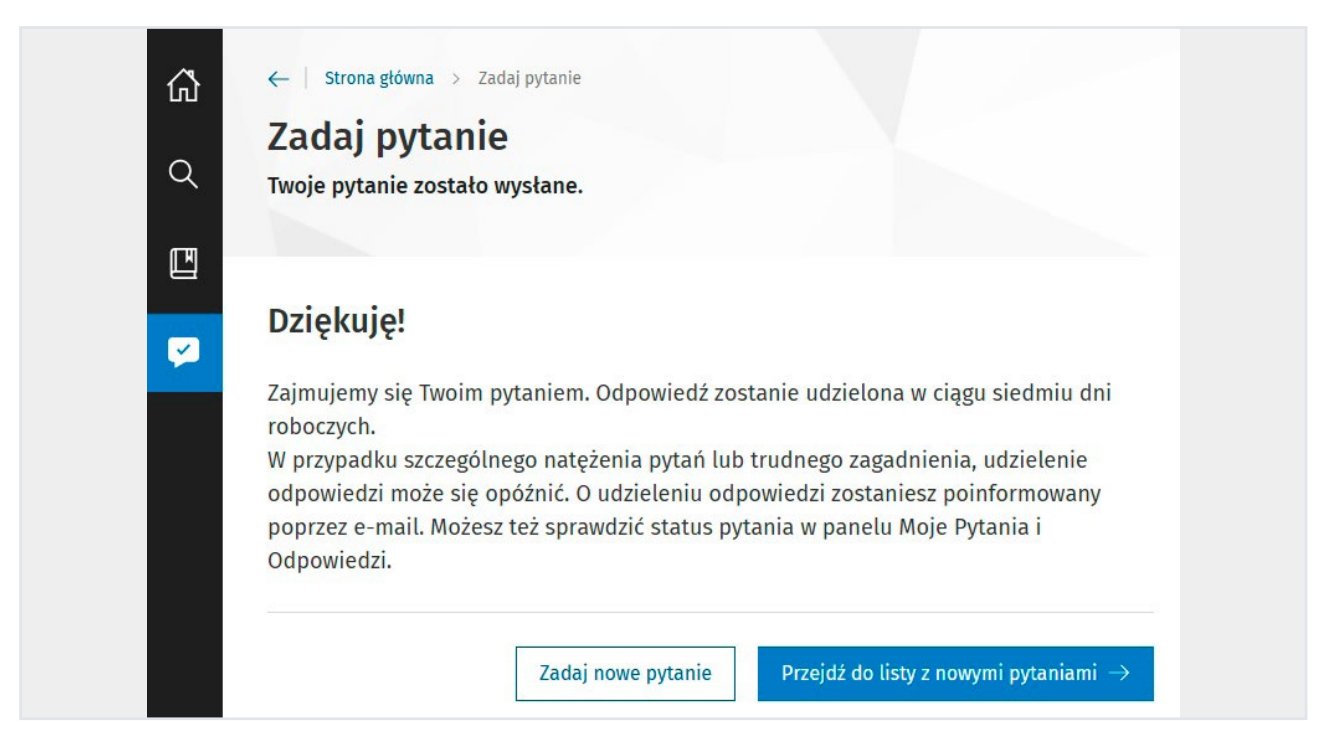

- 9. Odpowiedź na pytanie powinna zostać udzielona w ciągu siedmiu dni roboczych, a zamówienie wzoru zrealizowane jest w ciągu czternastu dni roboczych. Pamiętaj: dzień zadania pytania nie jest wliczany do terminu. W przypadkach dużej liczby pytań lub pytań skomplikowanych termin ten może ulec przedłużeniu o kolejne siedem dni.
- 10. Zawsze możesz przejrzeć swoją listę zadanych pytań. W tym celu kliknij przycisk **"Przejdź do listy z no**wymi pytaniami".

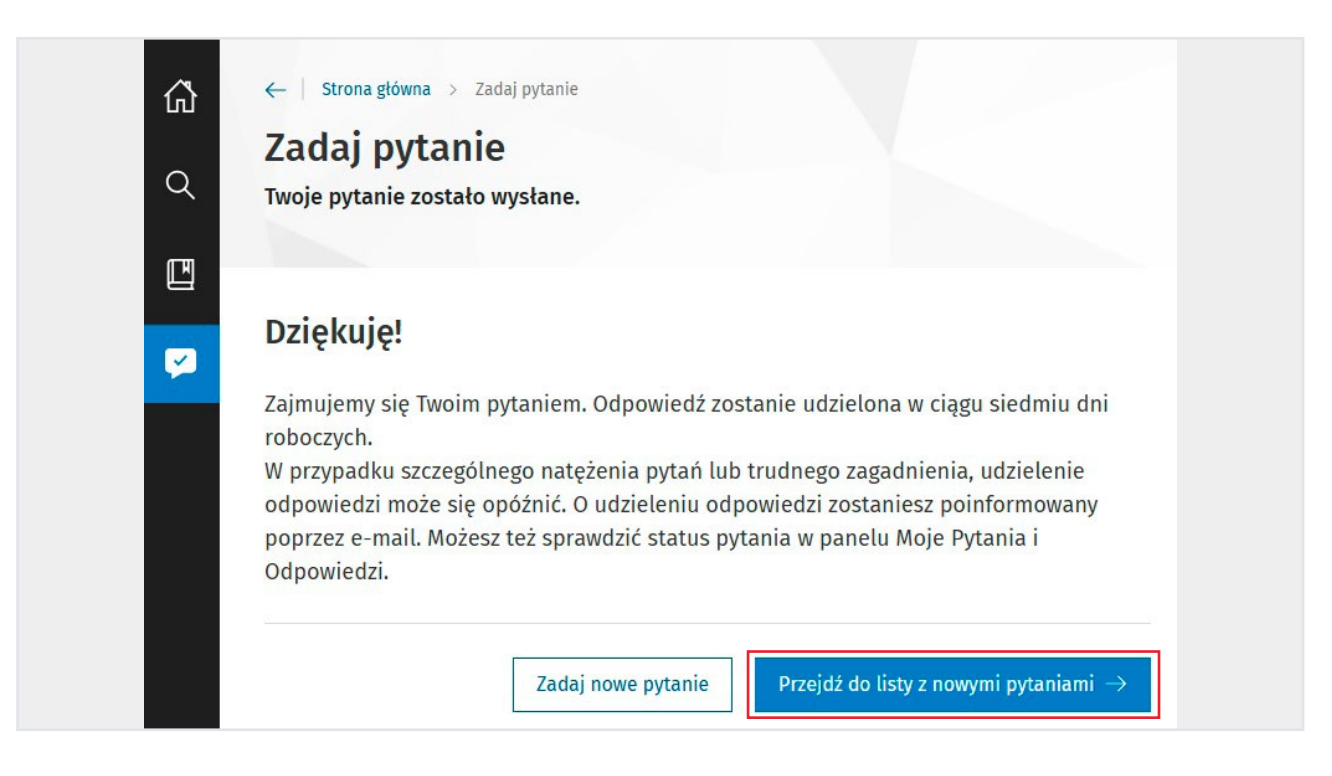

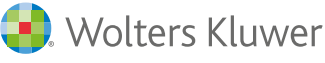

lub w lewym pionowym pasku nawigacji wybierz ikonkę kartki. W panelu wyświetlimy wszystkie Twoje zadane pytania.

| Wszystkie 49 Zgłoszone 2 Realizowane 2 Gotowe 37                                                                                                    | Odrzucone 5                  |             |
|----------------------------------------------------------------------------------------------------|------------------------------|-------------|
| Moje pytania                                                                                                    | Ostatnia zmiana $\downarrow$ | Status      |
| Czy premia uznaniowa wchodzi do podstawy nagrody jubileuszowej i<br>wynagrodzenia chorobowego oraz ekwiwalentu za urlop?<br>W zakładzie pracy mamy przyznawaną oprócz płacy zasadniczej premię<br>uznaniową wg co miesięcznego wniosku które przydziela Prezes Zakładu.<br>Jak obliczamy nagrodę jubileuszową, ekwiwalent za urlop czy podstawę | 29.04.2025                   | REALIZOWANE |
| QA 2899798<br>Pracownik zatrudniony jest na 1/3 etatu tj. 14h tygodniowo: w każdy<br>poniedziałek - 8h w każdy wtorek 6 h. Czy należy się dzień wolny za święto<br>przypadające w sobotę ( 03.05.2025 r.) w okresie rozliczeniowym? Jeśli                                                                                                    | 29.04.2025                   | ZGŁOSZONE   |
| <b>QA 2899751</b><br>Czy mogę wziąć urlop z powodu siły wyższej jeżeli zachoruje moje<br>dziecko?                                                                                                    | 27.04.2025                   | ZGŁOSZONE   |
|                                                                                                    | 22.04.2025                   |             |

11. Ostatnio zadane pytania znajdują się w zakładkach **Zgłoszone** i **Realizowane**. W zakładce **Realizowane** znajdziesz zadane pytania, a po kliknięciu w Pokaż więcej na pasku pytania sprawdzisz, do jakiego autora zostało one przydzielone.

| ID: QA 289969 | 7 Data zadania pytania: 23.04.2025 | Produkt: LEX Temat: | t: prawo pracy i ubezpieczeń społecznych |
|---------------|------------------------------------|---------------------|------------------------------------------|
|---------------|------------------------------------|---------------------|------------------------------------------|

Pokaż więcej

|                       |                                       | Pokaż mnie |
|-----------------------|---------------------------------------|------------|
| ID:                   | QA 2899697                            |            |
| Data zadania pytania: | 23.04.2025                            |            |
| Produkt:              | LEX                                   |            |
| Temat:                | prawo pracy i ubezpieczeń społecznych |            |
| Redaktor:             | Aleksandra Gzik                       |            |
| Autor:                | Dorota Walencik                       |            |
| Ostatnia zmiana:      | 23.04.2025                            |            |

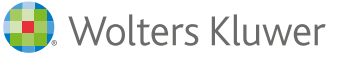

12. W zakładce **Odrzucone** znajdują się pytania, na które nie została udzielona odpowiedź. Najczęściej przyczyną odrzucenia jest brak możliwości zadawania pytania z określonego tematu.

| noje pytania i odpowiedzi                                                                                                    |                 |
|----------------------------------------------------------------------------------------------------|-----------------|
| 'ytania zadane przeze mnie                                                                                                    |                 |
| Nszystkie (372) Zgłoszone (2) Realizowane (1) Gotowe (296) Odrzucone                                                                                                    | . 73            |
| Moje pytania                                                                                                    | Ostatnia zmiana |
| QA 2877674                                                                                                    | 13.02.2025      |
| Przedsiębiorca uzyskał decyzję na usunięcie 5 szt. zdrowych drzew kolidujących z inwestycj                                                                                                | ją.             |
| Decyzja została wydana z nauczoną opłatą oraz uzależniona od wykonania nasadzen zastęj<br>Organ odroczył termin uiszczenia opłaty za ich usunięcie na okres 3 lat od dnia upływu teri     | minu            |
| ?                                                                                                    | 05.11.2024      |
| Do Urzędu Gminy wpłynął wniosek mieszkańca o wyrażenie zgody na zorganizowanie tzw.<br>wyprzedaży garażowej <sup>77</sup> na terenie stanowiacym ogólnodostenny parking miejski zlokalizo | wanyw           |
| drodze wewnętrznej (poza drogą publiczną). Zgodnie z obowiązującym MPZP powyższy tere                                                                                                    | en nie          |
| QA 2683056                                                                                                    | 29.08.2024      |
| Czy kierownikowi OPS również należy się dodatek motywacyjny od lipca?                                                                                                    |                 |
|                                                                                                    |                 |
| 2                                                                                                    | 11.07.2024      |

13. O otrzymaniu odpowiedzi na pytanie poinformujemy Cię e-mailem.

| Wolters Kluwer                                                                                                    |
|----------------------------------------------------------------------------------------------------|
| Portal Pytania i Odpowiedzi<br>Dodano pytanie o numerze                                                                                                    |
| QA2899697                                                                                                    |
| Powiadomienie z dnia 23.04.2025 godz. 14:05<br>Pytanie o nr QA2899697 zostało pomyślnie dodane do systemu obsługi pytań<br>Wolters Kluwer.                                                                                                    |
| Odpowiedź zostanie udzielona w ciągu 7 dni roboczych. Termin ten należy<br>liczyć od dnia następującego po potwierdzeniu zapytania. Za dni robocze<br>uważa się dni od poniedziałku do piątku, z wyłączeniem świąt. Powiadomienie<br>o odpowiedzi zostanie wysłane e-mailem. |
| Aby stedzie status prachad swolin pytanieni, zatogoj się do systemu<br>zarządzania pytaniami:<br><u>https://qa-dev.wolterskluwer.pl/dokument/8c5a47bb-a0d2-32ed-b75a-</u><br><u>c2eebafe688e</u>                                                                             |
| <u>Przejdź do pytania →</u>                                                                                                    |
|                                                                                                    |
| Ta wiadomošć została wysłana automatycznie przez Wolters Kluwer Polska sp. z o.o. na adres<br>dorowa wiele na utowa wolterski luwer com                                                                                                    |

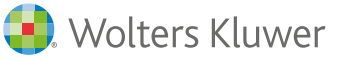

14. Twoja odpowiedź będzie dostępna w Panelu Pytania i Odpowiedzi w zakładce **Gotowe**.

| ← Strona główna > Moje pytania i odpowiedzi    Moje pytania i odpowiedzi   Pytania zadane przeze mnie   Wszystkie 45 Zgłoszone 20   Realizowane 20 Gotowe 37   Odrzucone 50                                                                                                    |                              |             |  |  |  |
|----------------------------------------------------------------------------------------------------|------------------------------|-------------|--|--|--|
| Moje pytania                                                                                                    | Ostatnia zmiana $\downarrow$ | Status      |  |  |  |
| Czy premia uznaniowa wchodzi do podstawy nagrody jubileuszowej i<br>wynagrodzenia chorobowego oraz ekwiwalentu za urlop?<br>W zakładzie pracy mamy przyznawaną oprócz płacy zasadniczej premię<br>uznaniową wg co miesięcznego wniosku które przydziela Prezes Zakładu.<br>Jak obliczamy nagrodę jubileuszową, ekwiwalent za urlop czy podstawę | 29.04.2025                   | REALIZOWANE |  |  |  |
| QA 2899798<br>Pracownik zatrudniony jest na 1/3 etatu tj. 14h tygodniowo: w każdy<br>poniedziałek - 8h w każdy wtorek 6 h. Czy należy się dzień wolny za święto<br>przypadające w sobotę ( 03.05.2025 r.) w okresie rozliczeniowym? Jeśli                                                                                                    | 29.04.2025                   | ZGŁOSZONE   |  |  |  |
| <b>QA 2899751</b><br>Czy mogę wziąć urlop z powodu siły wyższej jeżeli zachoruje moje<br>dziecko?                                                                                                    | 27.04.2025                   | ZGŁOSZONE   |  |  |  |
| Ile urlopu należy się w pierwszym roku pracy?<br>Ile urlopu należy się w pierwszym roku pracy?                                                                                                    | 23.04.2025                   | REALIZOWANE |  |  |  |

Udanego korzystania z nowego Portalu Pytania i Odpowiedzi!

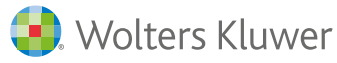